### **R/C CAR INERTIA MOTOR DYNO** Quick Start Guide V1.0

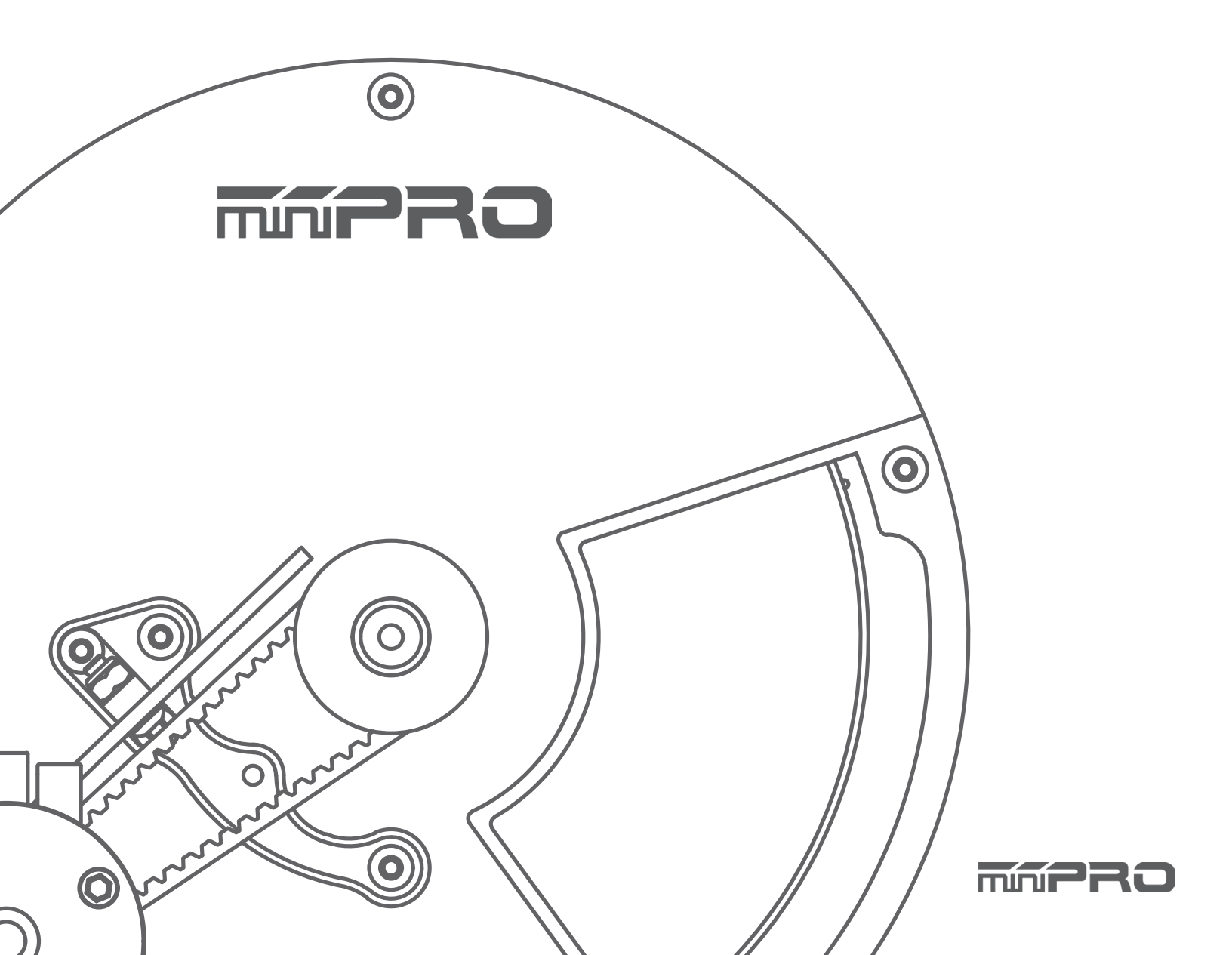

# USING THIS GUIDE

### **Before Using the Dyno**

This dyno is a high-quality motor analyzing tool intended for persons aged 18 years and older with previous experience building and operating RC cars, boats, airplanes, and drones. This is not a toy; it is a precision testing equipment. This dyno is not intended for use by beginners, inexperienced customers, or by children without direct supervision of a responsible, knowledgeable adult. If you do not fulfill these requirements, please return the kit in unused and unassembled form back to the shop where you have purchased it. Before building and operating your dyno, YOU MUST read through all of the operating instructions and instruction manual and fully understand them to get the maximum enjoyment and prevent unnecessary damage. Read carefully and fully understand the instructions before beginning assembly. Contents of the box may differ from pictures. In line with our policy of continuous product development, the exact specifications of the dyno may vary without prior notice.

### TOOLS REQUIRED

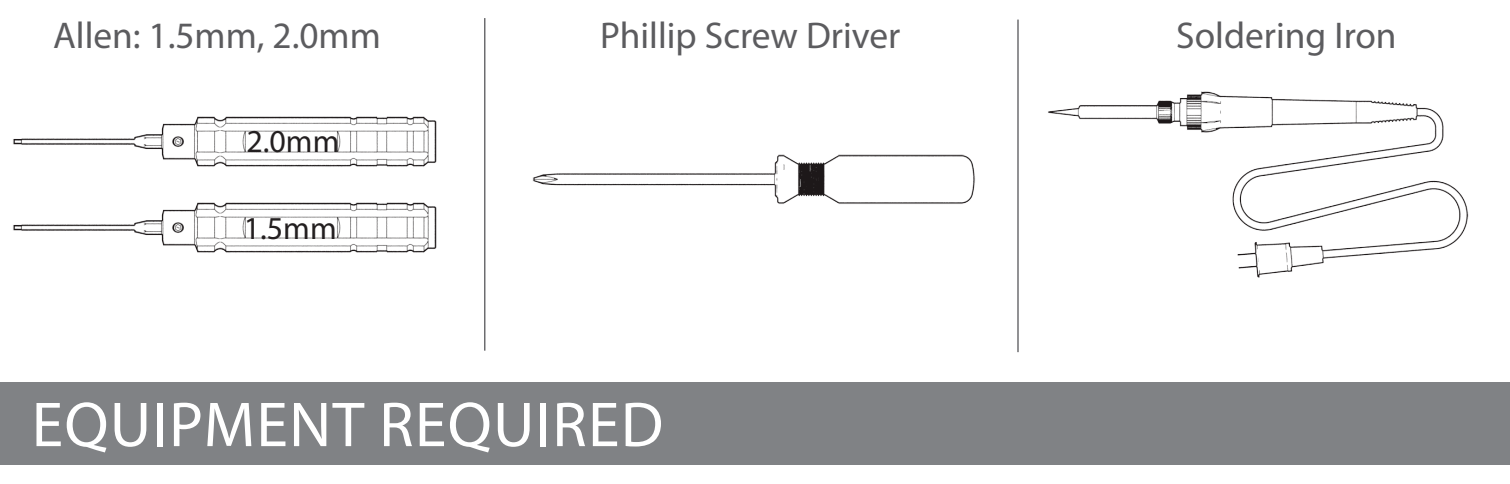

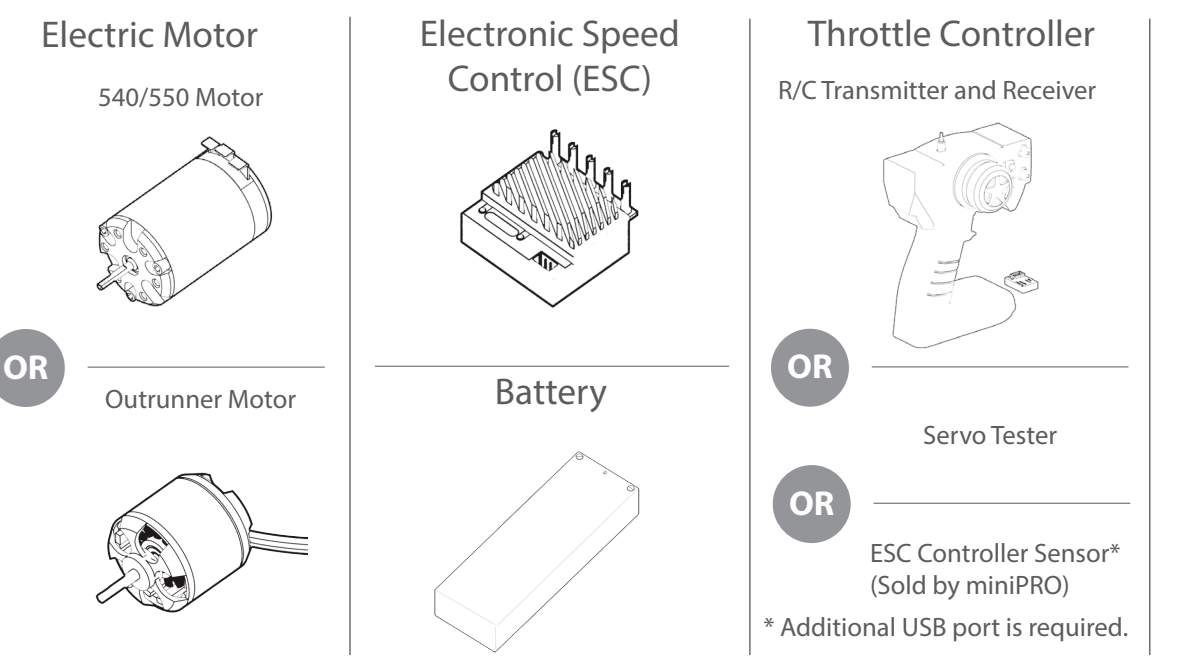

Windows PC

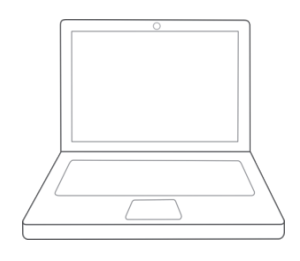

Operating System: 7, 8, or 10 (1) USB Port for Dyno

# CONTENTS

| Using this Manual2                |  |  |  |  |  |
|-----------------------------------|--|--|--|--|--|
| Before Using the Dyno2            |  |  |  |  |  |
| Tools Required2                   |  |  |  |  |  |
| Equipment Required2               |  |  |  |  |  |
| Dyno Feature Highlights6          |  |  |  |  |  |
| Assemble the Dyno7                |  |  |  |  |  |
| Electronic Connections8           |  |  |  |  |  |
| (miniPRO) Volt. & Current Sensor8 |  |  |  |  |  |
| (Pololu) ESC Controller Sensor9   |  |  |  |  |  |
| Driver Installation 10            |  |  |  |  |  |
| Dyno Driver for Windows 11        |  |  |  |  |  |
| ESC Controller Sensor Driver12    |  |  |  |  |  |
| Software Installation13           |  |  |  |  |  |

# CONTENTS

| Flywheel Change14 |
|-------------------|
| Testing Motors15  |
| Manual Mode15     |
| Sequence Mode16   |
| Part List17       |

# DYNO FEATURE HIGHLIGHTS

This is a universal motor dynamometer (dyno) that is ready to test electric motors out of the box. Featuring an onboard electrical board equipped with an optical rpm sensor that measures motor speeds at up to 100,000 rpm. The board is also equipped with auxiliary ports for an external LCD screen, throttle controller, and different types of sensors for measuring voltage, current, and temperature.

Its interchangeable motor mounts and pulleys give the option to test 540, 550 and Outrunner motors. A balanced flywheel (inertia mass) is enclosed by a high grade aluminum 6061 cover to provide safety. The flywheel is replaceable, that means you are not limited to the same load when testing your motors.

This dyno is great tool for motor analysis, ESC (boost) adjustment, brushless sensor adjustment, gearing calculation, acceleration testing, kV measuring, voltage drop, current draw, power, and torque output analysis.

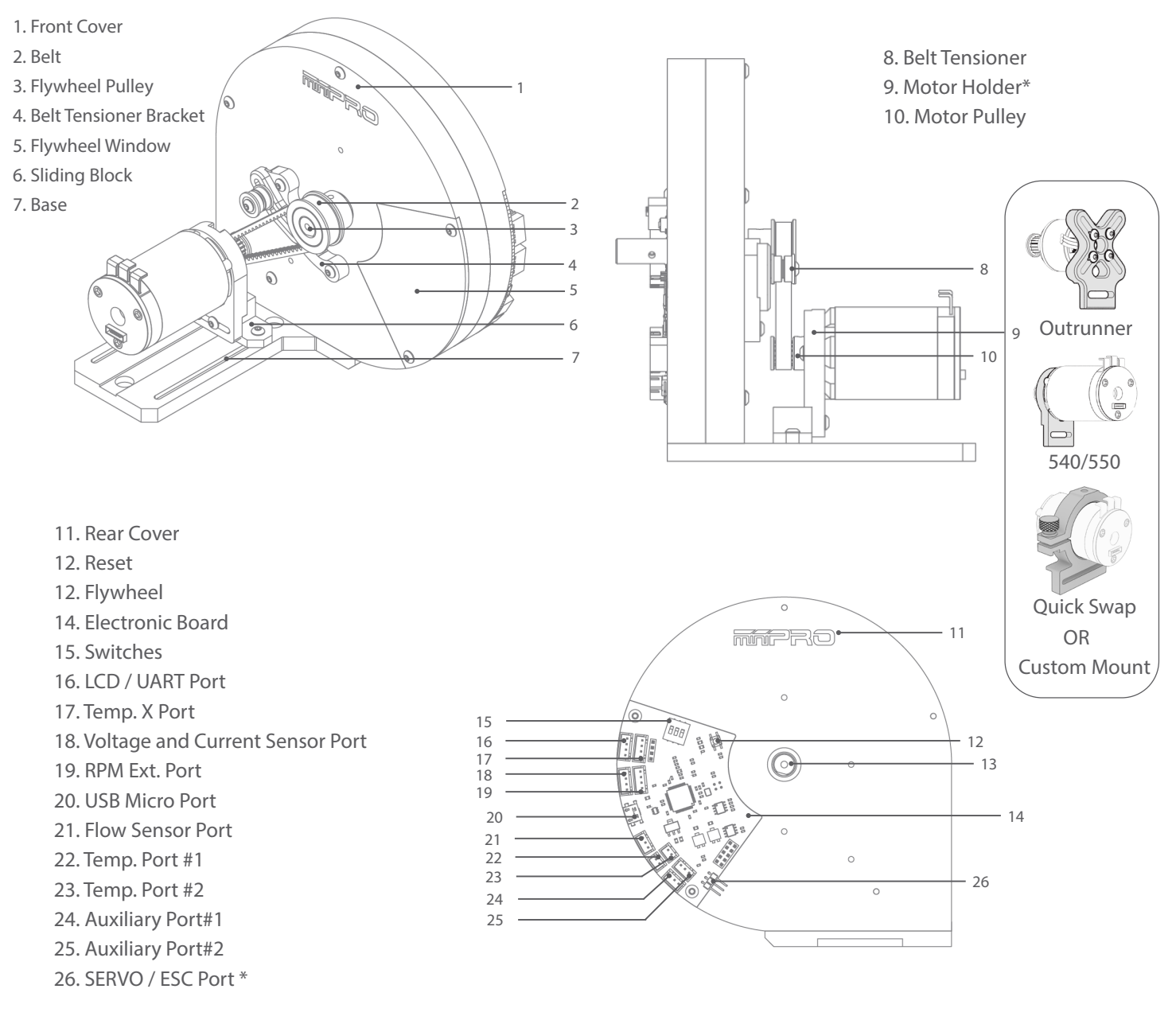

\* May not be included in your kit. Please verify the included content in your purchased kit.

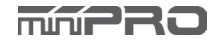

# ASSEMBLE THE DYNO

The dyno its already been pre-assembled. All you need to do is install the base plate, mount the motor's belt and pulley.

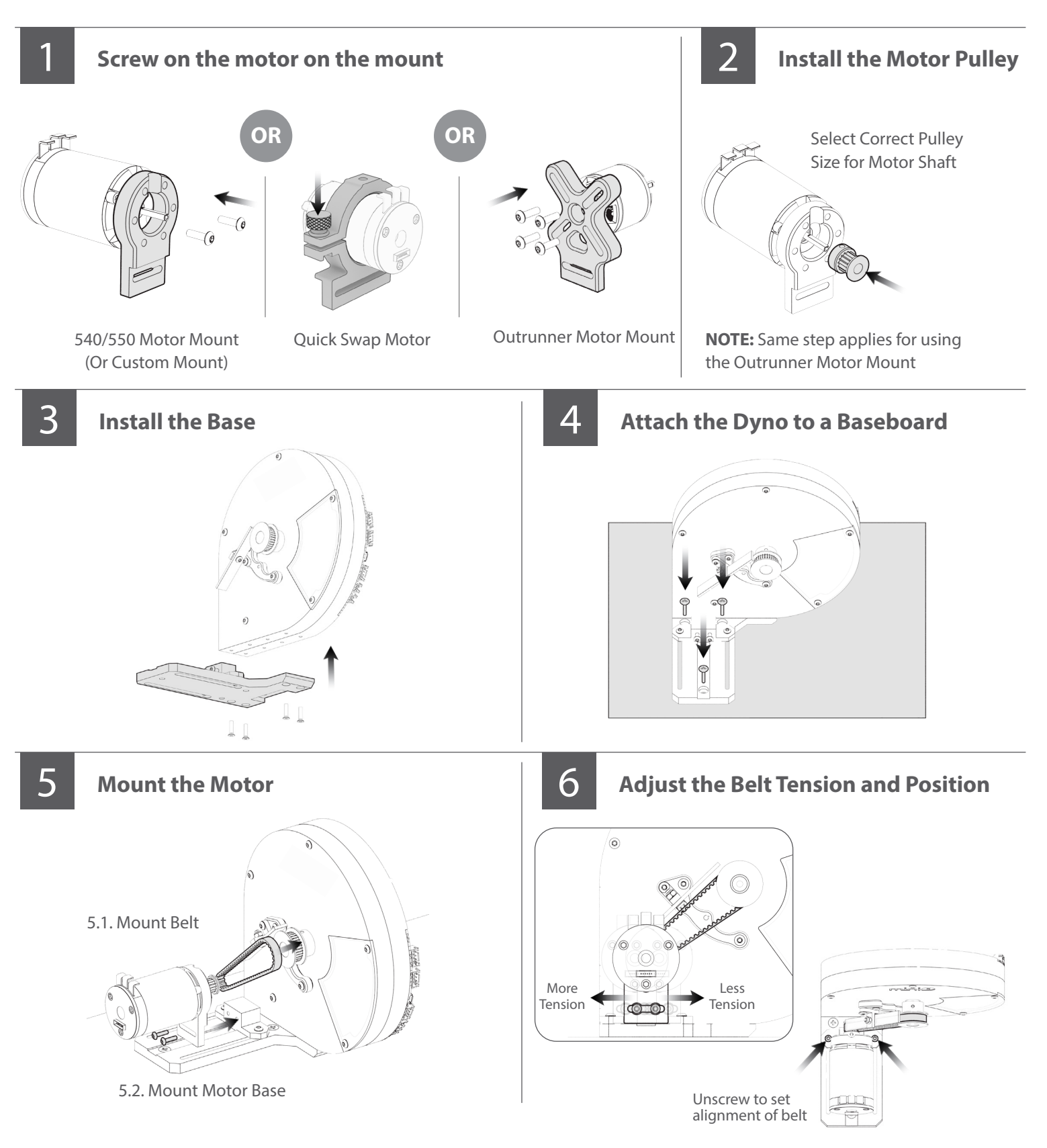

mín PRO

# ELECTRONIC CONNECTIONS

### miniPRO H1 Voltage and Current Sensor Connection

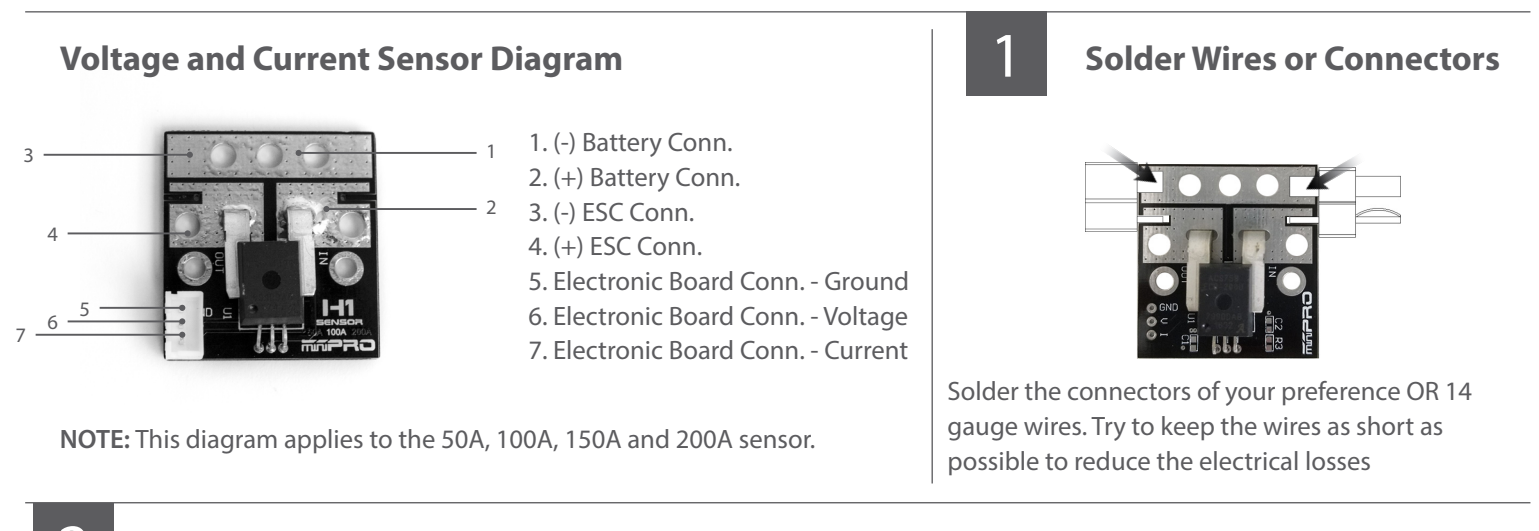

### Connect Transmitter, Receiver, and ESC to the Motor

Please refer to the ESC, Transmitter, and Receiver manufacturers' instruction manual.

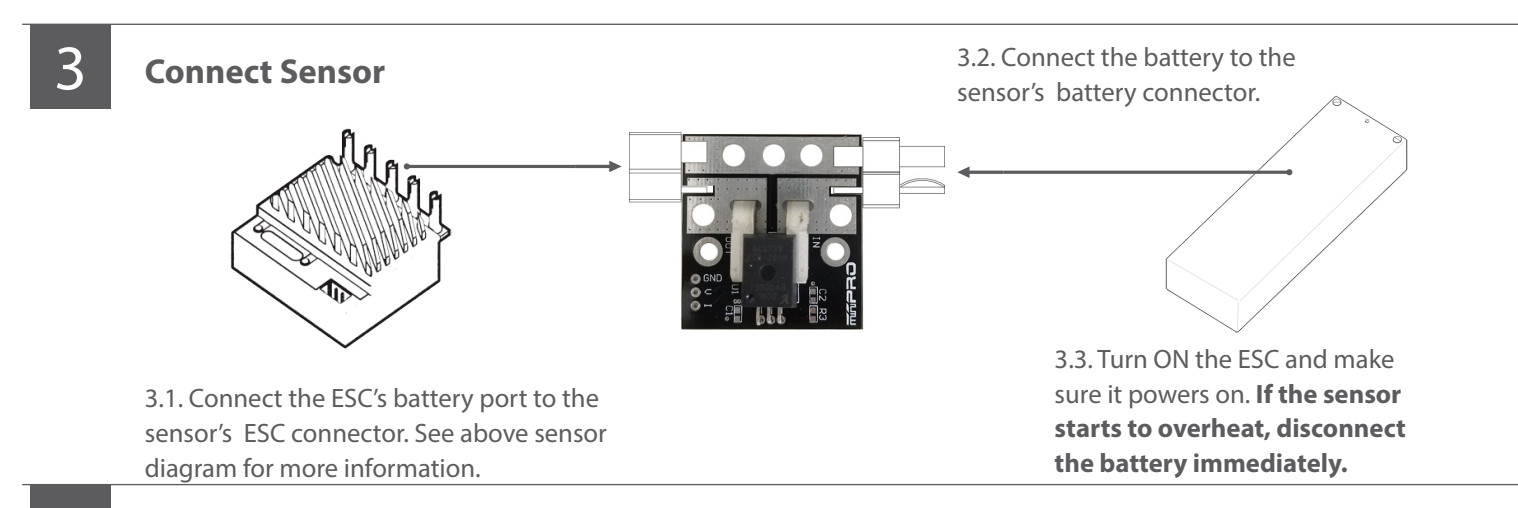

**Connect Sensor to Electronic Board** 

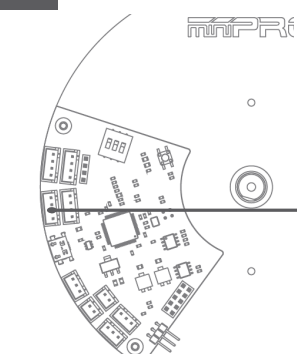

4

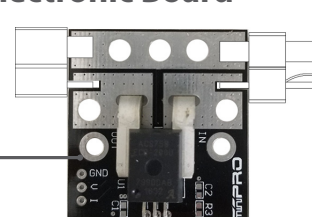

IMPORTANT: You must calibrate the sensor each time the dyno is powered.

Calibration Instructions:

4.1. Open the miniPRO for Windows application and connect the dyno to the application.

4.2. Connect the power source to the sensor and make sure the ESC is turned off.

4.3. Push the reset button from the back of your dyno; and the current should read zero or close.

4.4. Power your ESC and you should be ready to start your testing.

# ELECTRONIC CONNECTIONS CONT.

### **ESC Controller Sensor Connection**

#### **ESC Controller Diagram**

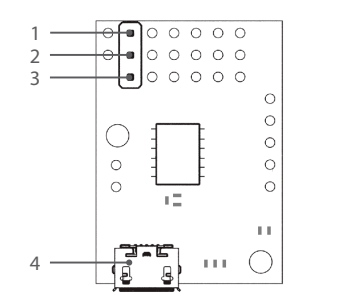

1. (-) Ground 2. (+) Positive 3. Signal 4. USB mini-b port

NOTE: This sensor its already been pre-programed to be used with the dyno.

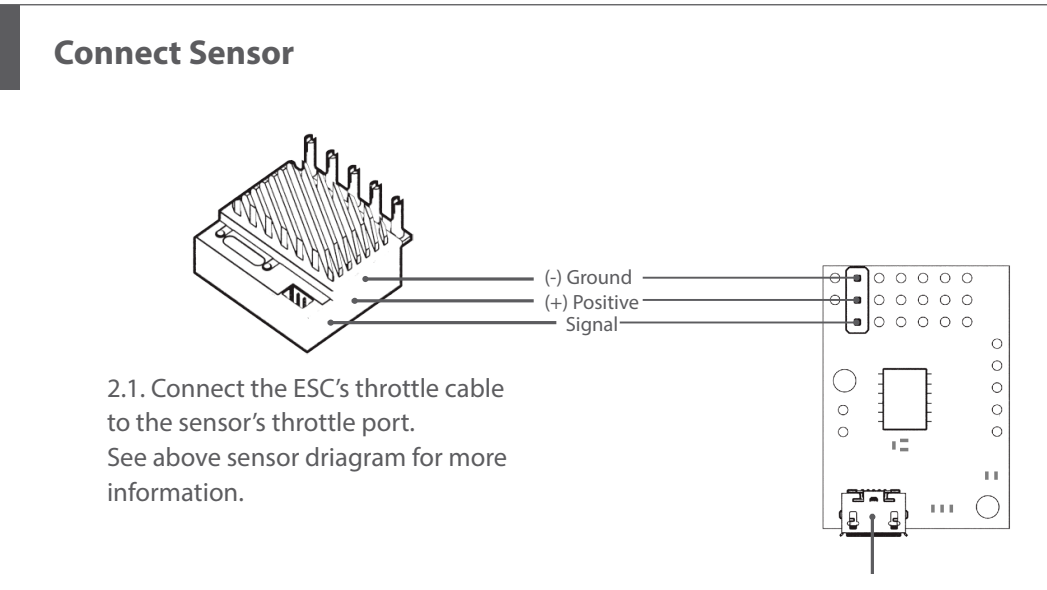

2.2. Connect the sensor to the PC with a mini-b USB cable.

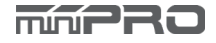

# DRIVER INSTALLATION

### **Electronic Board Driver Installation for Windows 7 and 8**

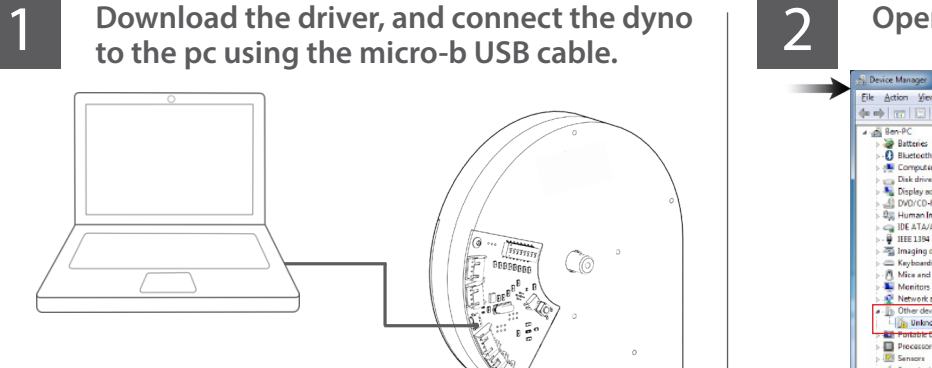

Go to -->http://minipro.wiki/downloads

Download the latest driver and extract the driver to a new folder.

3

#### To open the "Device Manager"

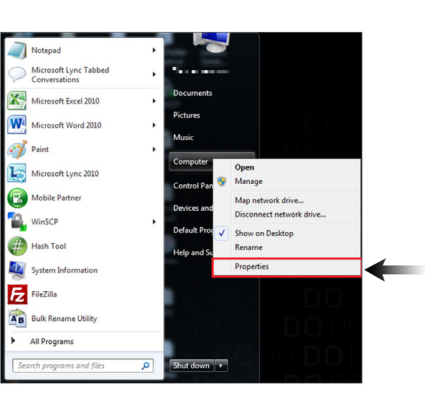

3.1. Go to --> right-click on Computer.

**Click Properties** 

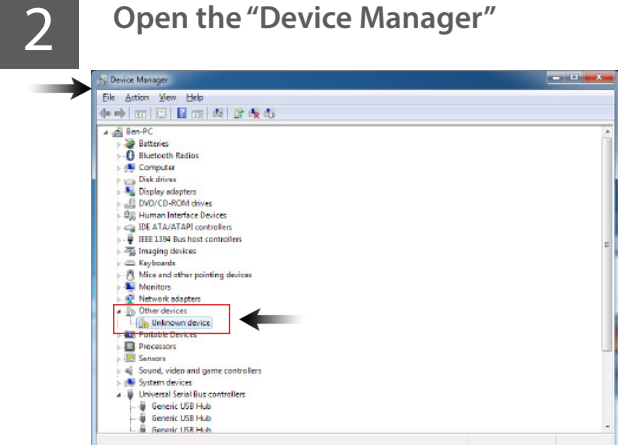

**NOTE:** When you plug the dyno, a new comunication port should appear when the driver was installed successfully.

3.2. In the Properties window, click on Device Manager.

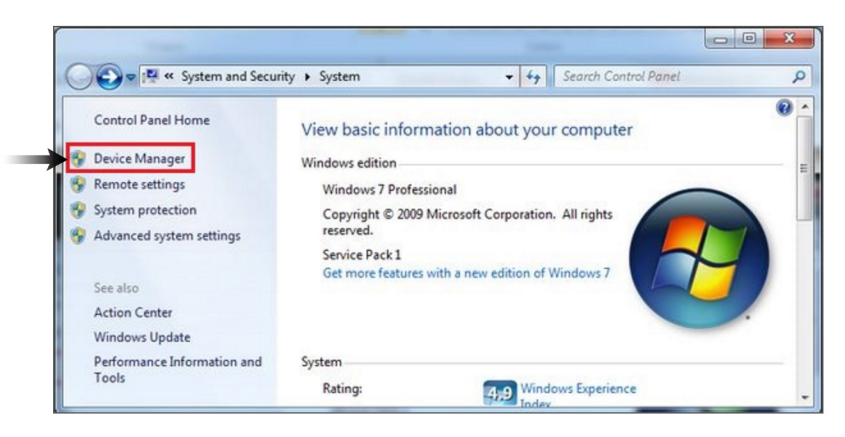

4

#### Select "Other Devices" and right click "Unknown device" and then select "Update Driver Software"

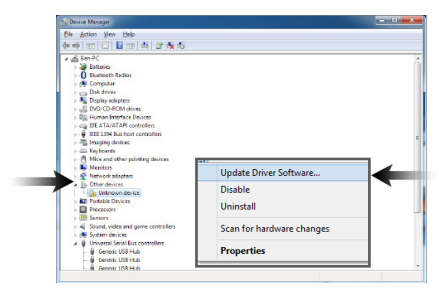

4.1. Select "Browse my computer...""

4.2. Select "Let me pick from a list."

4.3. Select "Have a disk" and locate the driver that was saved earlier.

**Note:** If "Other devices" is not available, then check the USB connection, or otherwise, It might be possible that the driver was already been installed by windows.

### 5

### Take note of the new comunication port created by the electronic board driver.

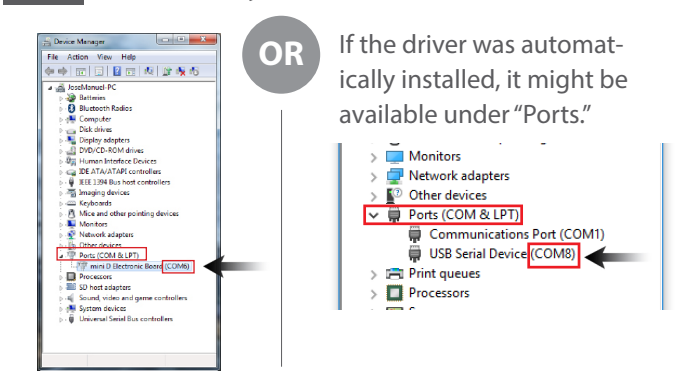

**NOTE:** The communication port is required to run the dyno. Above port number may differ from your pc.

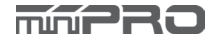

# DRIVER INSTALLATION

### **Electronic Board Driver Verification for Windows 10**

- 1
- Connect the dyno to the pc using the micro-b USB cable.

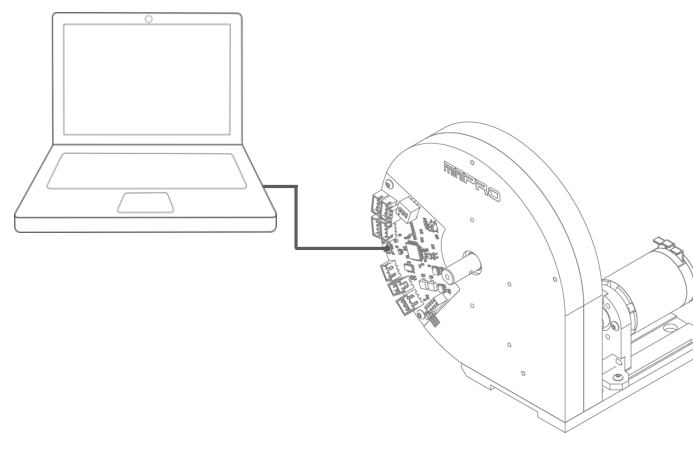

**NOTE:** It's not necessary to install the electronic board driver. (Windows 10 automatically installs the driver)

3 To open the device manager, right-click on the Windows Start Button, and click "Device Manager"

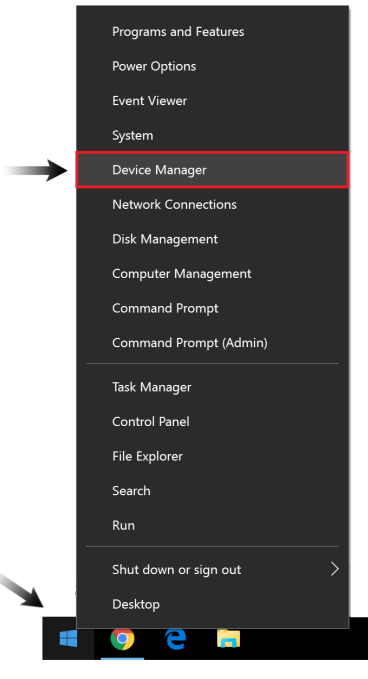

2

Verify the driver was automatically installed by opening the "Device Manager."

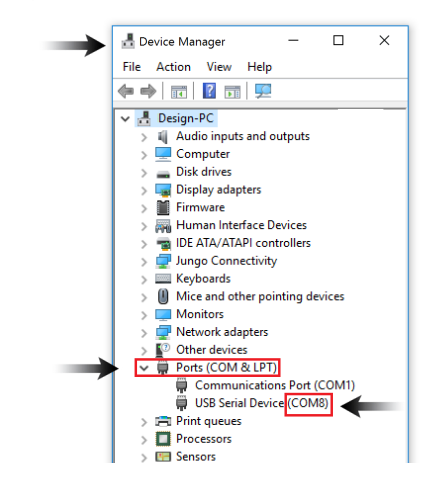

**NOTE:** When you plug the dyno, a new comunication port should appear when the driver was installed successfully.

4

Take note of the new comunication port created by the electronic board driver.

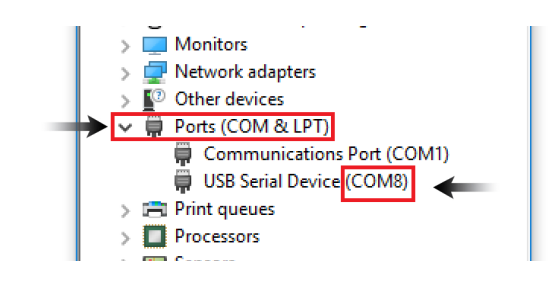

**NOTE:** The communication port is required to run the dyno. Above port number may differ from your pc.

# DRIVER INSTALLATION

### **ESC Controller Sensor Driver Installation**

1

3

Connect the sensor to the pc using the mini-b USB cable.

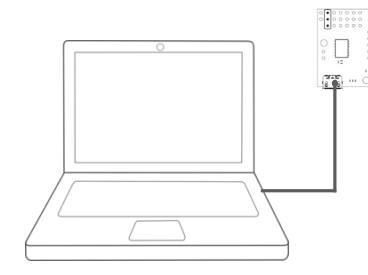

2

Run setup.exe.

The installer will guide you through the steps required to install the sensor.

|               | Windows Securi                                                                                                    | ty                                   |
|---------------|----------------------------------------------------------------------------------------------------|--------------------------------------|
| Would y       | ou like to install this device softw                                                                                                    | are?                                 |
| Ť             | Name: Polotu USB AVR Programmer Driver<br>Publisher: Polotu Corporation                                                                                               |                                      |
| - #==         | s trust software from 'Poliola Corporation'.                                                                                                    | Install Dogitin                      |
| Vou st        | ould only install driver software from publi<br>device software is safe to install                                                                                    | shers you trust. <u>How can I de</u> |
|               |                                                                                                    |                                      |
|               | Windows Securi                                                                                                    | ty                                   |
| en<br>Would y | Windows Securi<br>ou like to install this device softw                                                                                                    | ty<br>are?                           |
| te<br>Would y | Windows Securi<br>ou like to install this device softw<br>Name Polek USE-to-Senit Driven<br>Publisher Polek Corporation                                               | ty<br>are?                           |
| Would y       | Windows Securi<br>ou like to install this device softw<br>Name Peter USE-to-Security-New<br>Peterher-Peter Corporation<br>to trust software from "Peterh Corporation" | ty<br>uare?<br>Install Don't in      |

During the installation, Windows will ask you if you want to install the drivers. Click "Install" (Windows Vista, Windows 7, and later).

Go to -->http://support.miniprousa.com/095696-Drivers Download the latest driver and extract the driver to a new folder.

After installing the drivers and plugging the ESC Controller Sensor in via USB, if you go to your computer's Device Manager, you should see three entries for the Sensor that look like what is shown below:

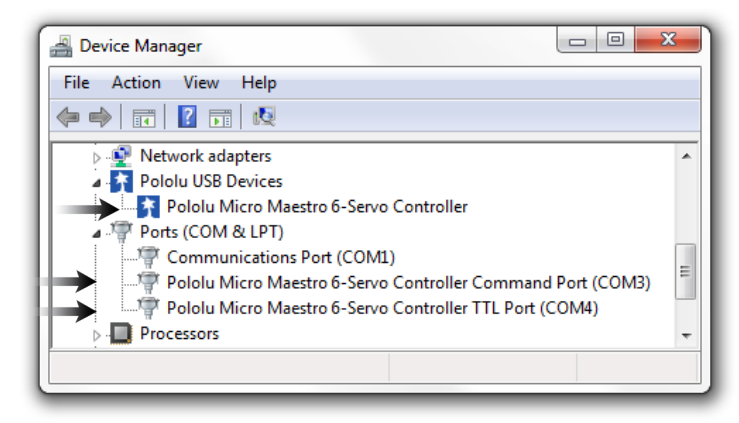

**NOTE:** After you completed a pololu driver installation, the two COM ports might not rename automatically. You must right click the COM port and select "Update Driver" on each one, or the sensor won't work properly.

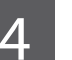

Done!

If you have any questions, please go to support.miniprousa.com and submit a ticket.

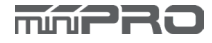

## SOFTWARE INSTALLATION

### **Install the Software**

**Download Software** Read the Warning Notes and click "Next" if 2 you agree. mini D for Windows X Welcome to the mini D for Windows Setup Wizard Go to--> http://support.miniprousa.com (Downloads->Softwares->Dyno Softwares) The installer will guide you through the steps required to install mini D for Windows on your computer Next, download the latest software and start the installation. **NOTE:** You need a serial number to install the application. WARNING: This computer program is protected by copyright law and international treaties. Unauthorized duplication or distribution of this program, or any portion of t may result in severe civil or criminal penalities, and will be prosecuted to the maximum eakent possible under the law. Cancel < Back Next > Select the location folder where "mini D" Confirm that you want to install "mini D" on 4 will be installed, and then select the person your computer, and click "Next" to continue. who can use the application. Click "Next." \_ 🗆 🗙 mini D for Windows mini D for Windows 5 Confirm Installation Select Installation Folder 5 The installer is ready to install mini D for Windows on your computer The installer will install mini D for Windows to the following folder To install in this folder, click "Next". To install to a different folder, enter it below or click "Browse" Click "Next" to start the installation. C\Program Files (x86)\miniPRO, LLC\mini D for Windows\ Browse... Disk Cost... Install mini D for Windows for yourself, or for anyone who uses this computer Everyone Just me Cancel < Back Next> Cancel <Back Next> Wait a few minutes while "mini D" installs When installation finishes, click "Close" and 6 you havesuccessfully installed "Mini D" for on your computer. Windows. - - X - 0 × mini D for Windows H mini D for Windows Installation Complete Installing mini D for Windows mini D for Windows has been successfully installed. mini D for Windows is being installed. Click "Close" to exit.

Cancel < Back Next>

Please use Windows Update to check for any critical updates to the .NET Framework

Cancel < Back Close

# FLYWHEEL CHANGE

### **Flywheel Replacement Instructions**

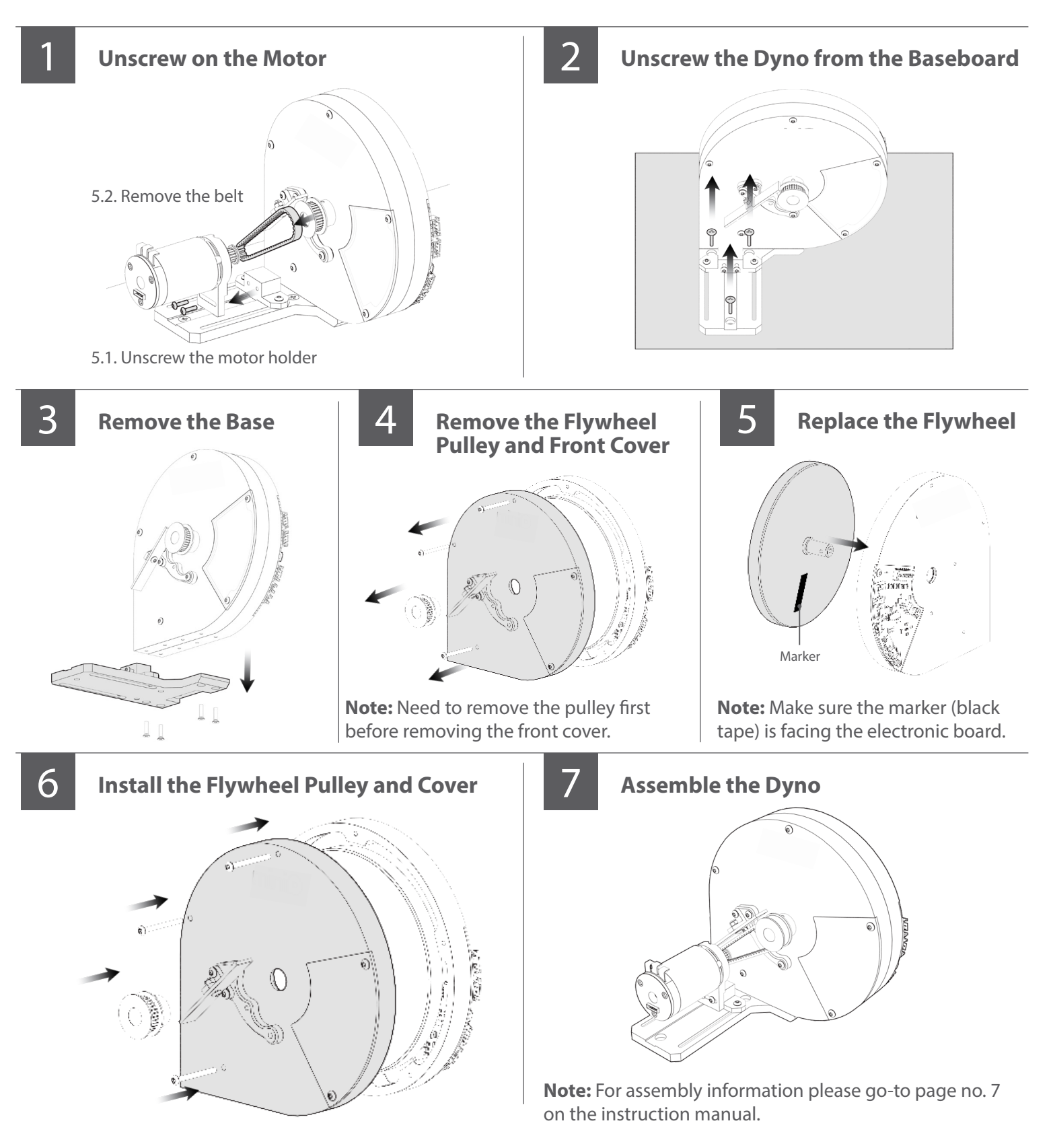

min PRO

# **TESTING MOTORS**

### Manual Mode (Ex. Using R/C Transmitter or Servo Tester)

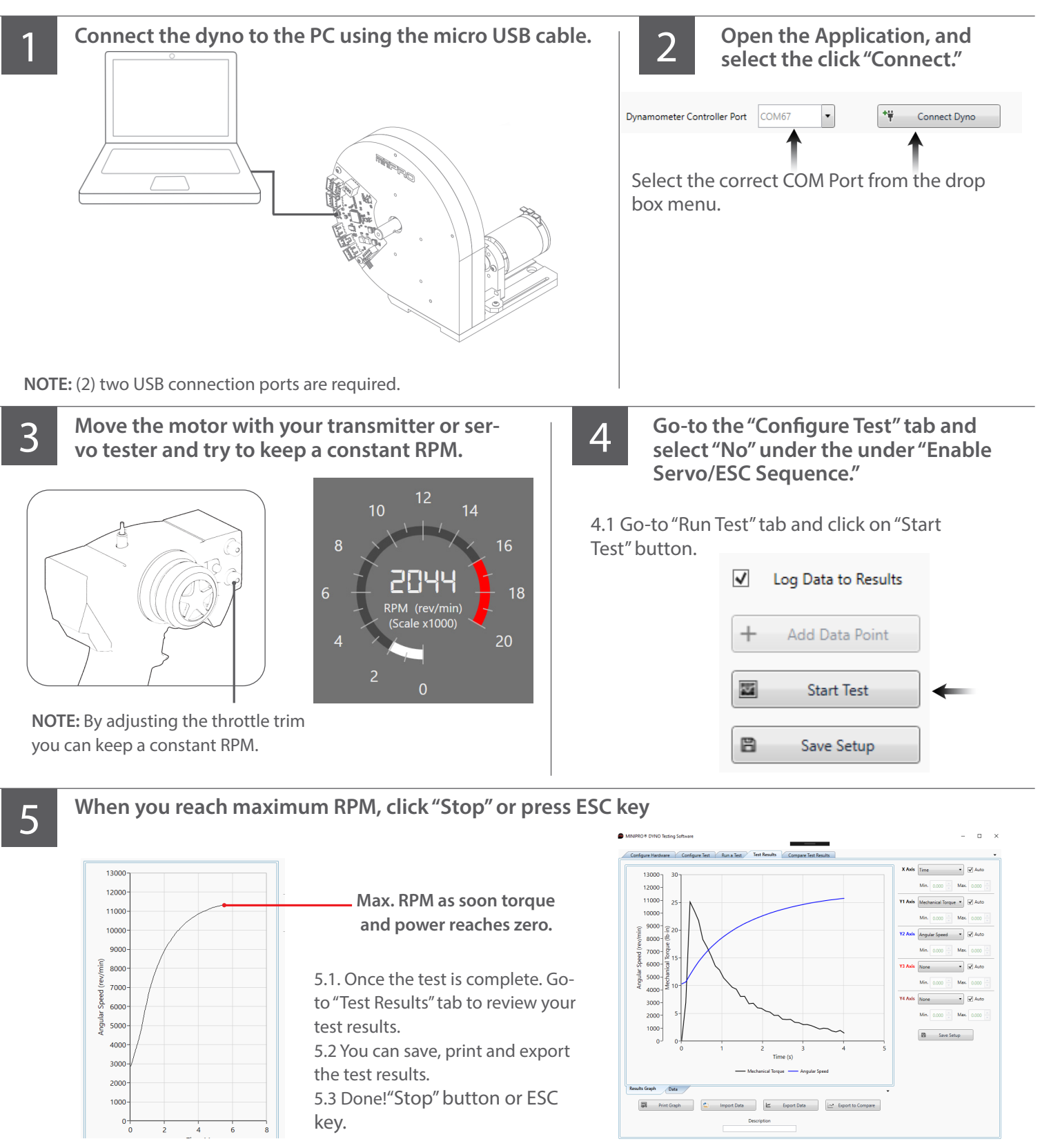

# **TESTING MOTORS**

### Sequence Mode (Ex. Using Th. Controller Sensor for Servo and ESC)

Open the Application, and Connect the dyno to the PC using the micro-b USB cable, and connect the Throttle Controller Sensor to the select the click "Connect." PC using the mini-b USB cable. Dynamometer Controller Port COM67 • \*# Connect Dyno Select the correct COM Port from the drop box menu. 199999 C0 BBBBBBBBB NOTE: (2) two USB connection ports are required. **Calibrate Throttle for ESC Calibrate Throttle for Servo 3**B 3A 3.1. If you already performed the 3.1. If you already performed the calibration; calibration; please ignore this step. please ignore this step. 3.2 Go-to "Configure Test" tab and select Servo/ESC Settings Servo/ESC Calibration 3.2 Go-to "Configure Test" tab and select YES YES under "Enable Servo/ESC Sequence" under "Enable Servo/ESC Sequence" 1500 Neutral 3.3. Set your Servo to "Neutral, Throttle, Throttle 3.3. Set your ESC to Calibration Mode; and 2000 and Brake by draggin each slider to the 992 Brake click once the "Neutral, Throttle, and Brake desired position. buttons when your ESC's requires it. 3.4. Click "Save Throttle Settings." 3.3. Click "Save Throttle Settings." NOTE: Refer to your manufacturer's ESC manual for calibration instructions.

#### Go-to "Run Test" tab and click on "Start Test"

- Log Data to Results
- + Add Data Point

  Start Test

  Save Setup
- 4.1. Once the test is complete. Go-to "Test Results" tab to review your test results.
- 4.2 You can save, print and export the test results.
- 4.3 Done!

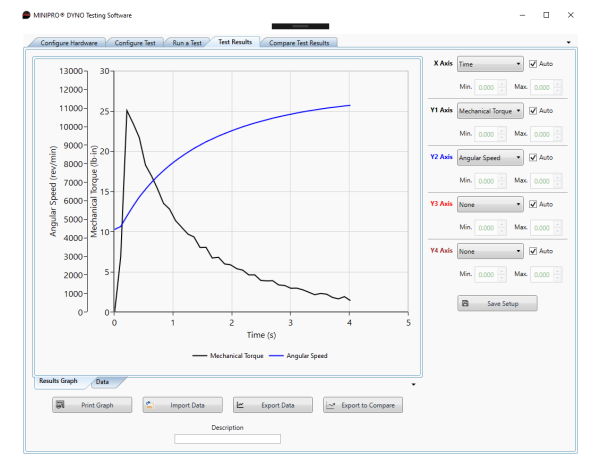

**NOTE:** You can cancel the Sequence Test at any time by clicking the "STOP" button or ESC Key.

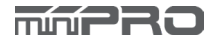

4

## PART LIST

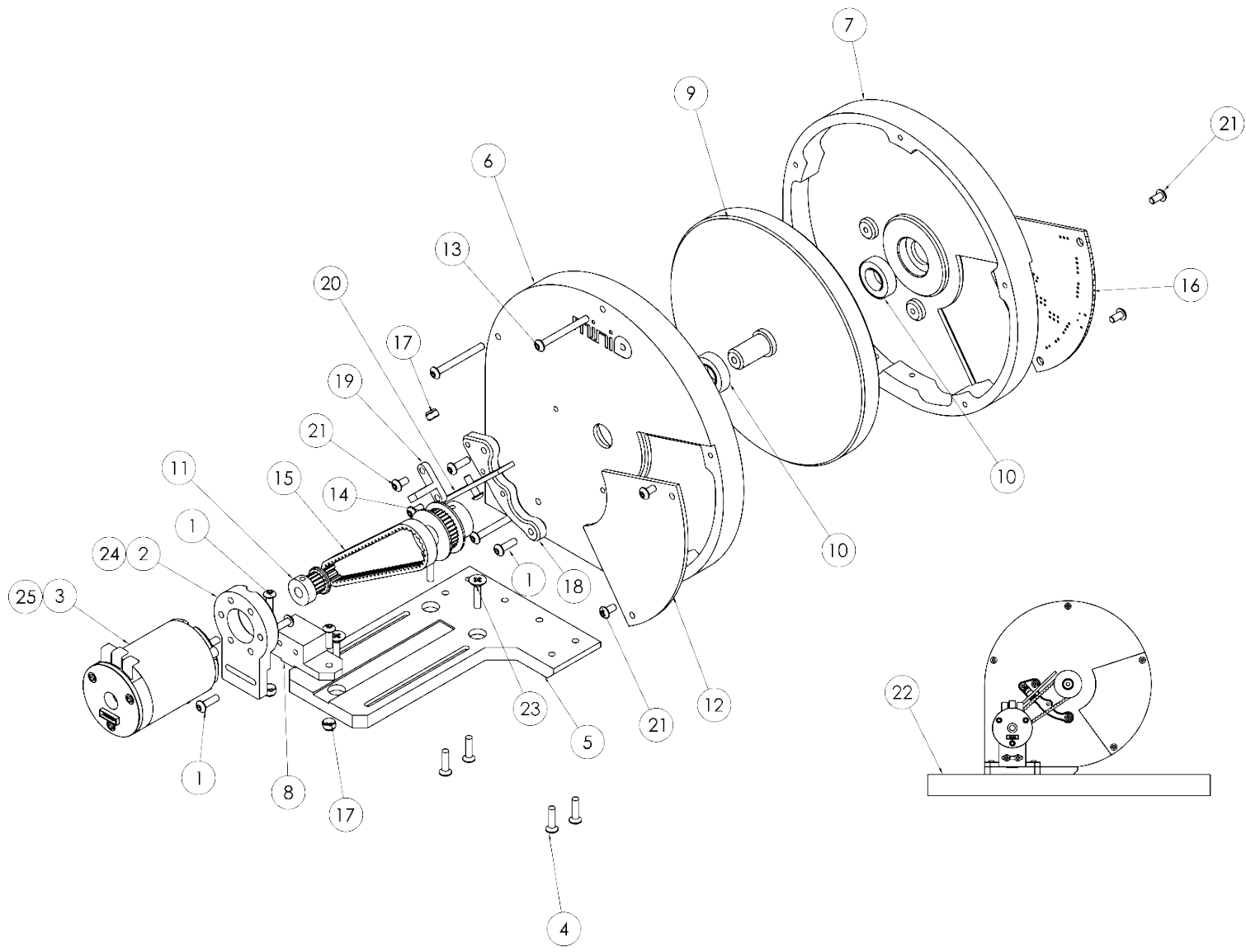

| ITEM | QTY | PART NO.      | DESCRIPTION                          | MATERIAL               |
|------|-----|---------------|--------------------------------------|------------------------|
| 1    | 9   | 0753340770187 | ROUND HEAD SCREW - HEX M3X0.5 X 10   | STAINLESS STEEL        |
| 2    | 1   | 0753340770064 | 540/550 MOTOR HOLDER                 | ALUMINUM 6061          |
| 3    | 1   | NOT INCLUDED  | 540 OR 550 MOTOR                     | -                      |
| 4    | 4   | 0753340770293 | FLAT HEAD SCREW - HEX M3X0.5 X 12    | STAINLESS STEEL        |
| 5    | 1   | 0753340770040 | FLYWHEEL BASE                        | ALUMINUM 6061          |
| б    | 1   | 0753340770002 | FR. FLYWHEEL COVER                   | ALUMINUM 6061          |
| 7    | 1   | 0753340770019 | RR. FLYWHEEL COVER                   | ALUMINUM 6061          |
| 8    | 1   | 0753340770057 | SLIDER BLOCK                         | ALUMINUM 6061          |
| 9    | 1   | 0753340770026 | FLYWHEEL, 124D ALU.                  | ALUMINUM               |
| 10   | 2   | 0753340770101 | DG BEARING: 19X10X5                  | STEEL                  |
| 11   | 1   | 0753340770262 | PULLEY GT2: 16T 3.175ID              | ALUMINUM 6061          |
| 12   | 1   | 0753340770095 | CLEAR WINDOW COVER                   | ACRYLIC, CLEAR         |
| 13   | 3   | 0753340770170 | ROUND HEAD SCREW - HEX M3X0.5 X 30   | STAINLESS STEEL        |
| 14   | 1   | 0753340770125 | PULLEY GT2: 32T 10ID                 | ALUMINUM 6061          |
| 15   | 1   | 0753340770132 | BELT GT2: 78T 6MM                    | NYLON 6                |
| 16   | 1   | 0753340770149 | MINID V1 ELECTRONIC BOARD            | ABS PLASTIC            |
| 17   | 3   | 0753340770156 | FLANGE NUT: M3 X0.5                  | STEEL                  |
| 18   | 1   | 0753340770071 | SHIELD HOLDER BRACKET                | ALUMINUM 6061          |
| 19   | 1   | 0753340770088 | SHIELD HOLDER                        | ALUMINUM 6061          |
| 20   | 1   | 0753340770163 | BELT SHIELD                          | ACRYLIC, CLEAR         |
| 21   | 6   | 0753340770279 | ROUND HEAD SCREW - HEX M3X0.5 X 6    | STAINLESS STEEL        |
| 22   | 1   | NOT INCLUDED  | BASEBOARD: 10" X 10" X 3/4"          | WOOD OR MDF BASE BOARD |
| 23   | 3   | 0753340770293 | FLAT HEAD SCREW - PHILLIPS #8 X 3/4" | STAINLESS STEEL        |
| 24   | 1   | 0753340770033 | OUTRUNNER MOTOR HOLDER               | ALUMINUM 6061          |
| 25   | 1   | NOT INCLUDED  | OUTRUNNER MOTOR                      | -                      |

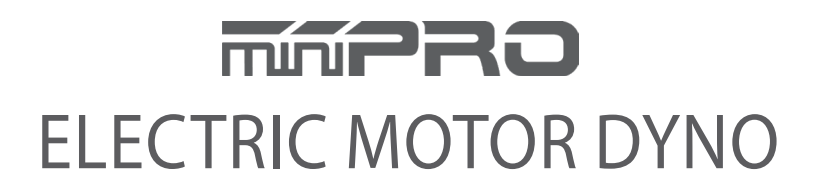

www.minipro.com © 2023 miniPRO, LLC. All Rights Reserved.